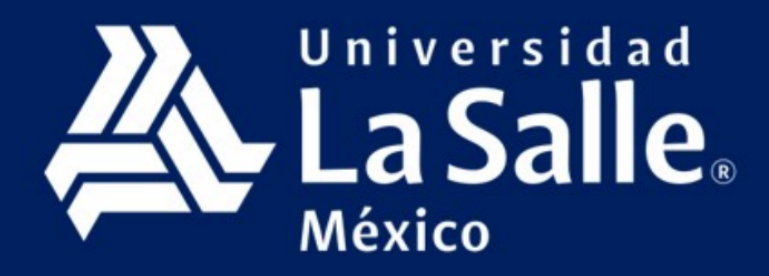

## GUIA RÁPIDA PARA ACCESAR AL PORTAL DE SERVICIOS Y obtener el boletín de calificaciones

1.- Ingresar a la página: https://sgu.ulsa.edu.mx/psulsa/ y acceder al portal de servicios.

|                        | SERVICIOS                  |                  | GESTIÓN              |  |
|------------------------|----------------------------|------------------|----------------------|--|
| Académicos             |                            |                  | Académica            |  |
| Pre - Inscripción Área | Evaluación Docente         | Consulta Horario | Financiamiento De La |  |
| Comun                  |                            | Alumno           | Educación            |  |
|                        | Ŕ                          |                  |                      |  |
| Consulta de Boletín    | Consulta De<br>Información |                  |                      |  |
| Administrativos        |                            |                  | Administrativa       |  |
| Cobro referenciado     | Pagos y facturas           | Convenios        |                      |  |
|                        |                            |                  |                      |  |

2.- Dar click en ícono de consulta de boletín donde se desplegará automáticamente.

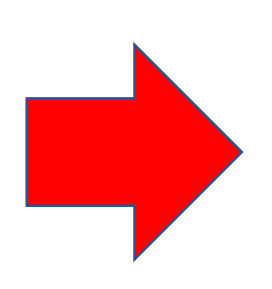

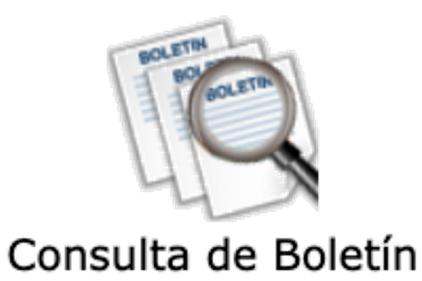

Universidad

| 2        | 2/10/2020 12:59:32 PM |                                    |                       |                                    |                       |                       |                       |                  |  |  |  |  |  |  |  |  |
|----------|-----------------------|------------------------------------|-----------------------|------------------------------------|-----------------------|-----------------------|-----------------------|------------------|--|--|--|--|--|--|--|--|
|          |                       | CONSULTA DE BOLETÍN                |                       |                                    |                       |                       |                       |                  |  |  |  |  |  |  |  |  |
| Alumno:  |                       |                                    |                       |                                    | Núm. i                | incorp.               |                       | Curs             |  |  |  |  |  |  |  |  |
| Escuela: | PREPARATORIA UNIDA    | D SUR (1397)                       |                       |                                    |                       | Salón:                |                       | Núm. list        |  |  |  |  |  |  |  |  |
| #        | Asignatura            | 1. <sup>er</sup><br>periodo<br>E F | 2.°<br>periodo<br>E F | 3. <sup>er</sup><br>periodo<br>E F | 4.°<br>periodo<br>E F | 5.°<br>periodo<br>E F | 6.°<br>periodo<br>E F | Prom.<br>parcial |  |  |  |  |  |  |  |  |
| 1 MATE   | MATICAS IV            |                                    |                       |                                    |                       |                       |                       | 1                |  |  |  |  |  |  |  |  |
| 2 FISIC  | A III                 |                                    |                       |                                    |                       |                       |                       |                  |  |  |  |  |  |  |  |  |
| 3 LENG   | JA ESPAÑOLA           |                                    |                       |                                    |                       |                       |                       | I                |  |  |  |  |  |  |  |  |
| 4 HISTO  | ORIA UNIVERSAL III    |                                    |                       |                                    |                       |                       |                       |                  |  |  |  |  |  |  |  |  |
| 5 LOGIC  | CA                    |                                    |                       |                                    |                       |                       |                       | 1                |  |  |  |  |  |  |  |  |

- 3.- Dar click en en la parte inferior derecha en el ícono PDF.
- 4.- Boletín de calificaciones en PDF listo para consultarse o imprimirse.

| 2  | Universidad<br>La Salle<br>México<br>Clave ULSA:<br>Núm. de incorporación | :            |          |             |          |              | ES        | CUELA<br>UNIDA | A PRI | epar,<br>Sur (1 | ATO<br>397) | RIA          |    |                    |                     |                     |                       |
|----|---------------------------------------------------------------------------|--------------|----------|-------------|----------|--------------|-----------|----------------|-------|-----------------|-------------|--------------|----|--------------------|---------------------|---------------------|-----------------------|
|    | 4.º BACHILLERATO                                                          |              |          |             |          | Evalua       | cione     | s perió        | dicas |                 |             |              |    | Promedio           | Evamon              | Evamon              |                       |
|    | Asignatura                                                                | 1.e<br>perio | r<br>odo | 2.<br>perio | o<br>odo | 3.6<br>perio | er<br>odo | 4.<br>perio    | odo   | 5.º<br>perio    | o<br>odo    | 6.º<br>perio | do | parcial /<br>anual | final<br>1.ª vuelta | final<br>2.ª vuelta | Calificación<br>final |
| 1  |                                                                           | E            | F        | E           | F        | E            | F         | E              | F     | E               | F           | E            | F  |                    |                     |                     |                       |
| 2  |                                                                           | -            |          |             |          |              |           |                |       |                 |             |              |    |                    |                     |                     |                       |
| 3  |                                                                           |              |          |             |          |              |           |                |       |                 |             |              |    |                    |                     |                     |                       |
| 4  |                                                                           |              |          |             |          |              |           |                |       |                 |             |              |    |                    |                     |                     |                       |
| 5  |                                                                           |              |          |             |          |              |           |                |       |                 |             |              |    |                    |                     |                     |                       |
| 6  |                                                                           |              |          |             |          |              |           | <u> </u>       |       |                 |             |              |    |                    |                     |                     |                       |
| 7  |                                                                           |              |          |             |          |              |           |                | K_    |                 |             |              |    |                    |                     |                     |                       |
| 8  |                                                                           |              |          |             |          |              |           |                |       |                 |             |              |    |                    |                     |                     |                       |
| 10 |                                                                           |              |          |             |          |              |           |                |       |                 |             |              |    |                    |                     |                     |                       |
| 11 |                                                                           |              |          |             |          |              |           |                |       |                 |             |              |    |                    |                     |                     |                       |
| 12 |                                                                           |              |          |             |          |              |           |                |       |                 |             |              |    |                    |                     |                     |                       |
| 13 |                                                                           |              |          |             |          |              |           |                |       |                 |             |              |    |                    |                     |                     |                       |
| 14 |                                                                           |              |          |             |          |              |           |                |       |                 |             |              |    |                    |                     |                     |                       |

| Detalle por periodo |  |  |  |  | Promedio final |
|---------------------|--|--|--|--|----------------|
| Promedio            |  |  |  |  |                |
|                     |  |  |  |  |                |

| Total de asignaturas no acreditadas |  |  |  |  |
|-------------------------------------|--|--|--|--|
| Total de faltas                     |  |  |  |  |

5.- También se puede consultar y descargar el boletín desde la app de La Salle.

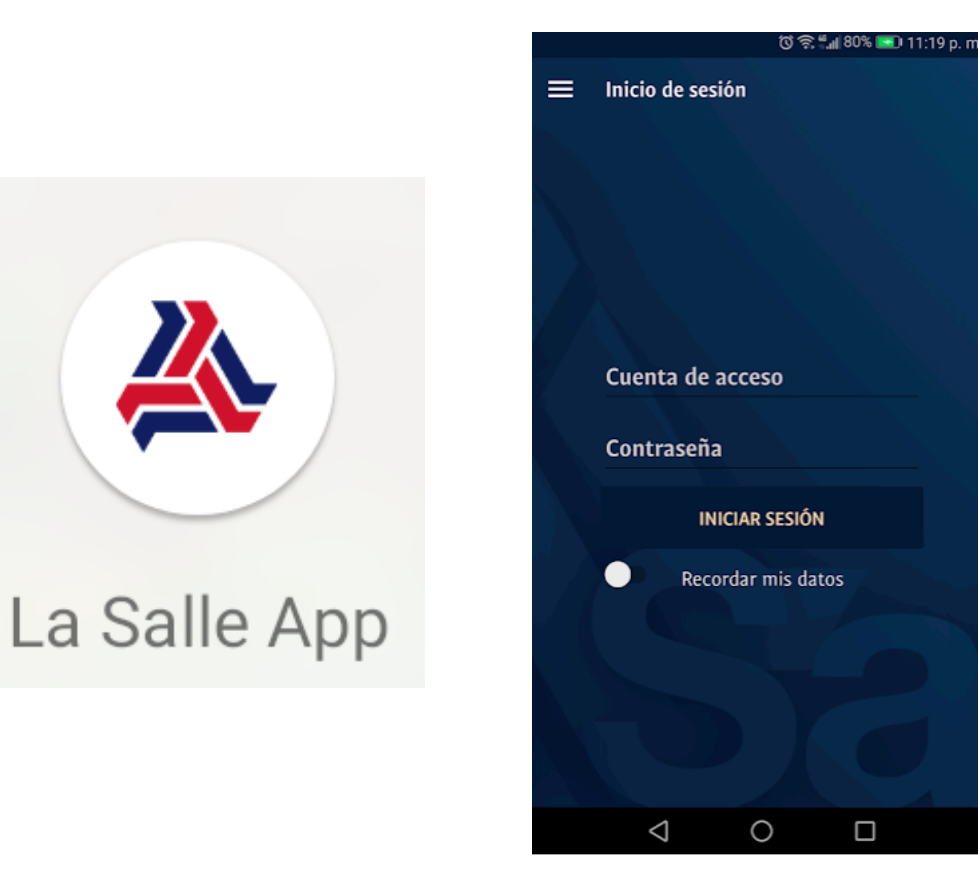